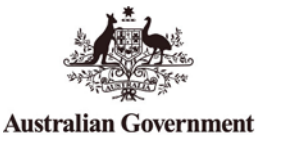

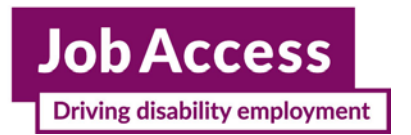

# **Employment Assistance Fund (EAF)**

**Online Application – Instructions** 

This guide provides step-by-step instructions on how to apply for the Employment Assistance Fund (EAF) online via the JobAccess Secure page.

If you need workplace modifications/equipment or other services and meet the eligibility criteria, you can apply online for the Employment Assistance Fund (EAF). The <u>EAF Guidelines</u> detail information about who is eligible, how the application process works and the evidence you need to support your application and reimbursement.

Please do not order or purchase any items prior to receiving written approval, as JobAccess is unable to make any retrospective payments.

# **Frequently Asked Questions?**

https://www.jobaccess.gov.au/employment-assistance-fund-eaf

The JobAccess team is able to assist with queries or questions by contacting 1800 464 800 or emailing jobaccessadvice@workfocus.com

### New users: to use the site for the first time

If you are a new user, you will need to register to use the site for the first time (Steps 3 & 4).

Note: Once you have registered you will be given a User ID – please record your User ID and password somewhere safe, as you will need this for future applications. Please note that the system does not generate an email with your log in details, so please record it somewhere safe.

### Existing users: use previously supplied details

Click the relevant log in (either Employer, Self Registered or Service Provider) and log in with the previously supplied User ID and chosen password (Step 5).

| mployment Login Portal                                                                                                    | Password Management Portals                                                                                                    |
|----------------------------------------------------------------------------------------------------|----------------------------------------------------------------------------------------------------|
| nportant Notice                                                                                                    | If you have forgotten your password, or need to change your password, please select th<br>appropriate portal from the following: |
| nderstand this UserID has been issued to me personally and I will be held accountable for<br>y activity undertaken or information provided using this UserID.<br>Inderstand that giving failse or misleading information is a serious offence and I may be<br>oscured under section 137.1 of the Criminal Code Act 1395 if I provide failse or<br>isleading information. | Employment and Community Services Network for Service Providers and<br>Departmental staff.                                       |
| er ID (Required): BLOGJJ0001                                                                                                    |                                                                                                    |
| issword (Required):                                                                                                    |                                                                                                    |

- 1. Go to the JobAccess home page.
- 2. Click on 'Login', on the top left hand side of the JobAccess home page.

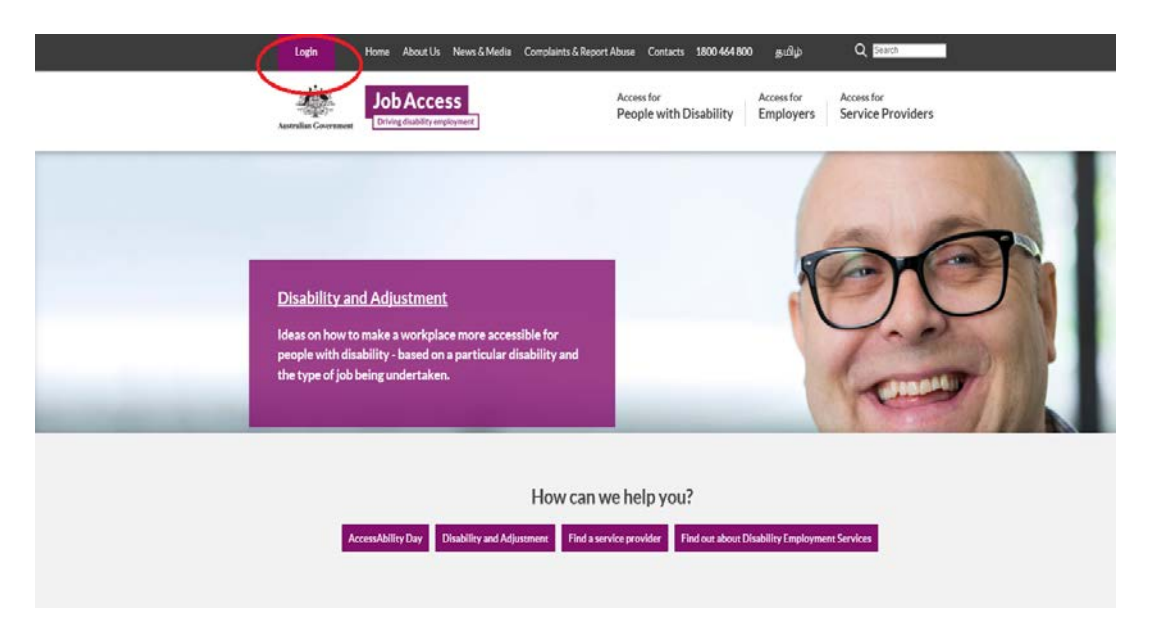

This will display the JobAccess Secure page.

- 3. If you are a new user, click on the 'Register' link.
- You will be asked to come up with a password (the password rules are listed on the 4. page). Please record your log in details down and keep safe to use next time.
- 5. If you are a returning user, select the relevant 'Log in' with the previously supplied username and your password that you recorded.

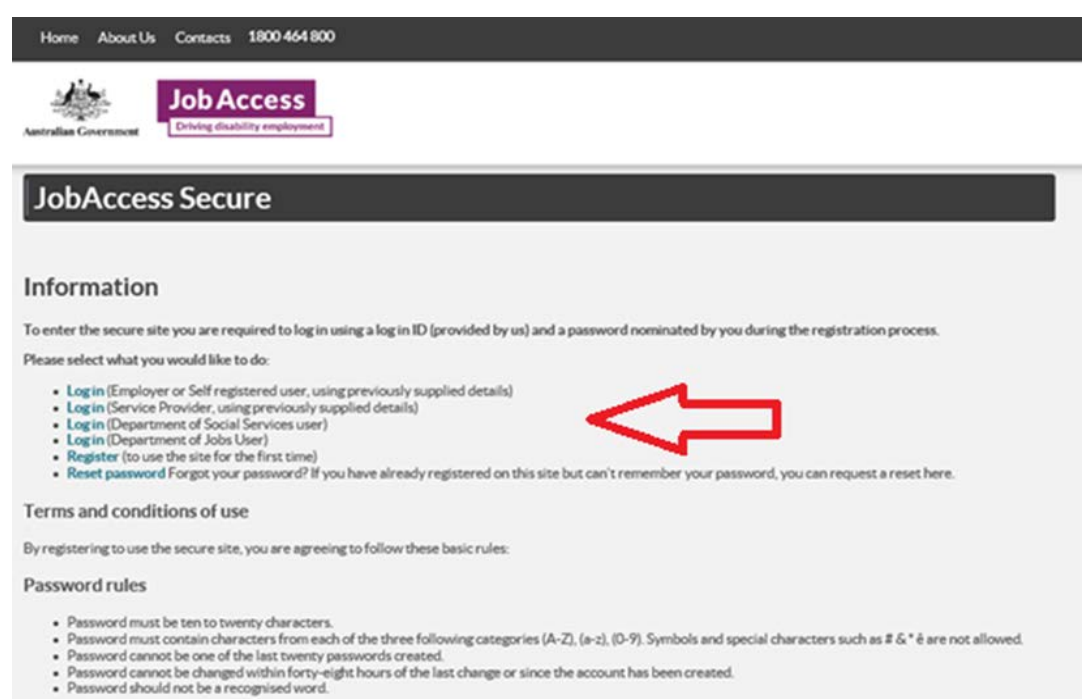

6. Tick 'I accept' to agree to the privacy notice "I understand that this UserID has been issued to me personally and I will be held accountable for any activity undertaken or information provided using this UserID. I understand that giving false or misleading information is a serious offence and I may be prosecuted under Section 137.1 of the Criminal Code Act 1995 if I provide false or misleading information."

After you have logged in and agreed to the Privacy Notice, the Welcome Page will display.

7. Click on 'Start New EAF application'.

| NA/-1                            |                                                                                                    |  |  |  |
|----------------------------------|----------------------------------------------------------------------------------------------------|--|--|--|
| Welcome                          |                                                                                                    |  |  |  |
| JobAccess Secure                 |                                                                                                    |  |  |  |
| Welsome                          | Welcome page                                                                                                    |  |  |  |
| weicome                          | Welcome to DSS's JobAccess secure site!                                                                                                    |  |  |  |
| <ul> <li>Account Menu</li> </ul> | This site allows you to apply online for various schemes offered by the Department of Social Services. You will also be able to check the status of your current applications.                                                                                                    |  |  |  |
| Comments Admin                   | Select an item from the options below:                                                                                                    |  |  |  |
|                                  | Supported Wage System (SWS)                                                                                                    |  |  |  |
|                                  | Eligible people with disability can choose to access a reliable productivity-based wage assessment to determine fair pay for fair<br>work. The Supported Wage System pays for independent assessors to conduct these wage assessments. This means that, as an<br>employer, there is no cost to you. You may also be eligible to receive a one-off payment to help the cost of employing a new worker<br>with a disability.                                                                                           |  |  |  |
|                                  | Start new SWS application                                                                                                    |  |  |  |
|                                  | Contact the Supported Wage System Management unit                                                                                                    |  |  |  |
|                                  | Employment Assistance Fund (EAF)                                                                                                    |  |  |  |
|                                  | The Employment Assistance Fund aims to improve access to employment and increase work productivity for people with disability<br>by providing financial assistance to purchase a range of work related equipment, services and modifications. Before applying for<br>assistance you are required to read the Employment Assistance Fund Guidelines. You have any questions you may wish to<br>discuss your requirements with a JobAccess adviser or search for workplace solutions on the Workplace Adjustment Tool. |  |  |  |
|                                  | Start new EAF application                                                                                                    |  |  |  |
|                                  |                                                                                                    |  |  |  |

Individuals (self-employed/employees), Employers, ADEs, or Service Providers can lodge an EAF application.

8. Select who will be lodging the application from the drop down list and then click next at the bottom on the page.

| EAF Ne                         | ew Application                                                                                                    |
|--------------------------------|----------------------------------------------------------------------------------------------------|
| Employment Assistance Fund     | Note: Required fields are marked with an asterisk *                                                                                                    |
| • Search                       | Employment Assistance Fund application creation<br>You can lodge an application yourself as an individual, for one of your staff members or for a client if you are an employment              |
| New Application                | <ul> <li>For example, a self-employed applicant can lodge an application form for themselves (as a self employed applicant) or for one of<br/>their staff members (as an employer).</li> </ul> |
| Application Processing         | Please select how you will be lodging this application: * Employer Australian Disability Enterprises                                                                                           |
| <ul> <li>Management</li> </ul> | Individual Employee<br>Sett-employed<br>Providers (Centract Type jobactive: DES. CDP)                                                                                                    |

The sites terms and conditions then display.

9. You must tick the box at the bottom of the page and then click submit to proceed.

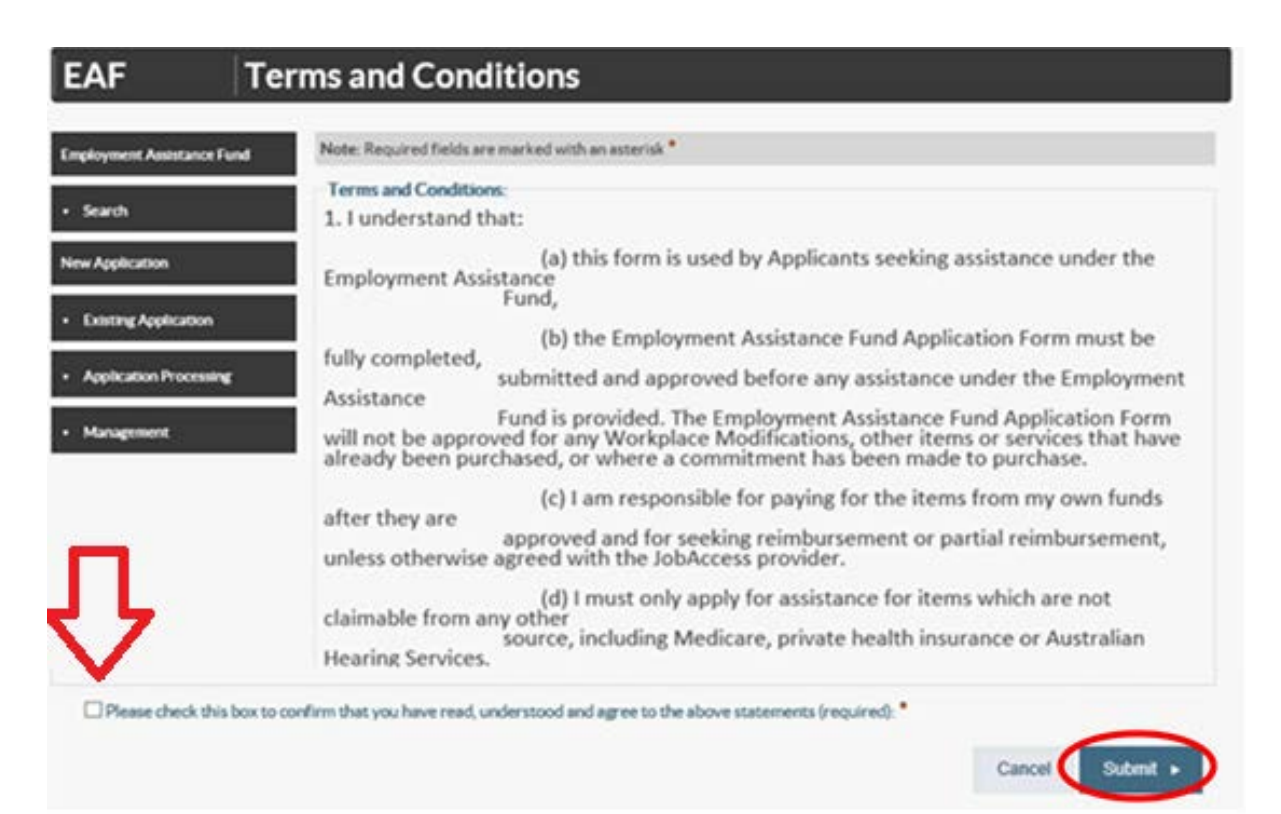

# **Application form**

Note: All fields marked with an asterisk\* are mandatory.

10. There are five steps/tabs to the online application and you need to complete all five steps – use the 'Previous' and 'Next' buttons to navigate through the application tabs.

Your EAF Application ID number will display at the top right corner.

| Home About Us                                                  | Contacts <u>1800 464 800</u>                          |                    |                        |                               | JJ BLOGGS<br>BLOGJJ0001 (BBEY/CDRZ) | Log out 🗗       |
|----------------------------------------------------------------|-------------------------------------------------------|--------------------|------------------------|-------------------------------|-------------------------------------|-----------------|
| Australian Government                                          | Job Access<br>Driving disability employment           |                    |                        |                               |                                     |                 |
| EAF                                                            | EAF Applicati                                         | ion                |                        |                               | EAF Appli                           | cation ID: 8527 |
| Note: Required fields an                                       | e marked with an asterisk *                           |                    |                        |                               |                                     |                 |
| Step 1<br>Individual/Employee                                  | Step 2<br>Nominee                                     | Step 3<br>Employer |                        | Step 4<br>Items/Modifications | Step 5<br>Certification             |                 |
| Employment Status<br>Employment Status *<br>Currently employed |                                                       |                    |                        |                               |                                     | ~               |
| Individual/Employer                                            | e details<br>First Name: *<br>JJ                      | Middle Nam         | e.                     | Surname.*<br>Bloggs           | í.                                  |                 |
| E-mail address:<br>jj.bloggs@outlook.com                       |                                                       |                    | Job title:<br>Director |                               |                                     |                 |
| Data of Birth                                                  |                                                       |                    | -                      | Cander *                      |                                     |                 |
| 1/01/1970                                                      |                                                       |                    |                        | Male                          |                                     | ~               |
| Primary Disability*                                            |                                                       |                    |                        |                               |                                     |                 |
| Physical                                                       |                                                       |                    |                        |                               |                                     | ~               |
| Individual/Employed<br>Indigenous<br>Having a culturally or    | e identifies as:<br>linguistically diverse background |                    |                        |                               |                                     |                 |

- 11. Fill in your personal details at Step 1 Individual / Employee.
- 12. If someone is acting on your behalf, select 'yes' and complete all fields at Step 2 Nominee and then select the Next button.
- Provide details of your Employer at Step 3 Employer. To look up your employer's ABN go to <u>http://www.abr.business.gov.au/</u>

14. Click 'Add' at Step 4 – Items / Modification and then enter details.

| EAF                           | EAF Applica                   | ation              |                               | EAF Application ID: 85279 |
|-------------------------------|-------------------------------|--------------------|-------------------------------|---------------------------|
| Note: Required fields are     | marked with an asterisk *     |                    |                               |                           |
| Step 1<br>Individual/Employee | Step 2<br>NomInee             | Step 3<br>Employer | Step 4<br>Items/Modifications | Step 5<br>Certification   |
| Items                         |                               |                    |                               |                           |
| There are no Items recor      | ded against this application. |                    |                               |                           |
| To add a new Item please      | press the Add button          |                    |                               | Add Item                  |
| Cancel                        |                               |                    |                               | Previous Next +           |

15. Under 'Item Type' (if you are not applying for Auslan Interpreting Services or training) then select 'Other' and under 'description' type in the description of the item.

Note: If you are unsure what to type enter "to be determined" and go to the next tab.

| Home About Us Contacts 1800 464 800                         | JJ BLOGGS<br>BLOGJJ0001 (BBEY/CDRZ) |
|-------------------------------------------------------------|-------------------------------------|
| Australian Government Job Access                            |                                     |
| EAF EAF Application                                         | EAF Application ID: 85279           |
| Note: Required fields are marked with an asterisk *         |                                     |
| Edit Item                                                   |                                     |
| Other                                                       |                                     |
| Description *                                               |                                     |
| type in description or if unsure type in 'to be determined' | ×                                   |
| Item Cost *                                                 | \$2,000.00                          |
| Ownership of item                                           |                                     |
| Employee                                                    | <b>Y</b>                            |
| Reimbursement<br>Self                                       | $\checkmark$                        |
|                                                             |                                     |
|                                                             | Save Cancel                         |

- 16. Under 'Item Cost' enter the cost of the item, or if you are unsure enter \$0.00.
- 17. Under 'Ownership' select the owner of the item (the owner is generally always the employee with disability, unless the funding is for a building modifications or by agreement with JobAccess, the employee and employer).

- 18. Under 'Reimbursement' select who will be paying for the item, if your application is approved. This is who JobAccess will reimburse the funds to following proof of purchase.
- 19. Click 'Save' and then the either click 'Add' to include another item or click 'Next' to proceed to Step 5.

| EAF                                              | EAF Applica                           | ition                   |                      |                           |              | EAF Application ID: 85279 |
|--------------------------------------------------|---------------------------------------|-------------------------|----------------------|---------------------------|--------------|---------------------------|
| Succe                                            | ESS MESSAGE                           |                         |                      |                           |              |                           |
| Note: Required fie<br>Step 1<br>Individual/Emplo | Ids are marked with an asterisk *     | Step 3<br>Employer      | <ul> <li></li> </ul> | Step 4<br>Items/Modificat | lons         | Step 5<br>Certification   |
| Items                                            |                                       |                         |                      |                           |              |                           |
| Item number                                      | Item description                      |                         | Item cost            | Ownership                 | Reimbursemen | t                         |
| 1                                                | type in description or if unsure type | e in 'to be determined" | \$2,000.00           | Employee                  | Self         | Edit Delete<br>Add Item   |
| Cancel                                           |                                       |                         |                      |                           |              | Previous Next >           |

20. Read and tick the box at the bottom of Certification tab, then click 'Submit'. JobAccess will then process the application and contact you within 2 working days.

| Home About U                       | s Contacts              | 1800 464 800                      |                           |                                |                       |                                      | BL                    | JJ BLOGGS<br>OGJJ0001 (BBEY/CDRZ) | Logout 🗗           |
|------------------------------------|-------------------------|-----------------------------------|---------------------------|--------------------------------|-----------------------|--------------------------------------|-----------------------|-----------------------------------|--------------------|
| Australian Government              | Job A<br>Driving disa   | CCESS<br>bility employment        |                           |                                |                       |                                      |                       |                                   |                    |
| EAF                                | EA                      | F Applicat                        | ion                       |                                |                       |                                      |                       | EAF App                           | lication ID: 85279 |
| Note: Required field               | ls are marked           | with an asterisk *                |                           |                                |                       |                                      |                       |                                   |                    |
| Step 1<br>Individual/Employ        | vee 🗸                   | Step 2<br>Nominee                 |                           | Step 3<br>Employer             | 1                     | Step 4<br>Items/Modification         | s 🗸                   | Step 5<br>Certification           |                    |
| Certification<br>CertificationText |                         |                                   |                           |                                |                       |                                      |                       |                                   |                    |
| I certify that                     | :<br>hest of m          | w knowledge t                     | na dataile                | on this form                   | aratrua               | and correct                          |                       |                                   | ^                  |
| * the ov<br>this Ap                | wnership o<br>plication | of any workplac<br>has been agree | e modifica<br>d in accord | ations and ec<br>dance with th | uipment<br>he Emplo   | which is approve<br>yment Assistance | ed as a r<br>e Fund ( | esult of<br>Guidelines.           |                    |
| I agree to:                        |                         |                                   |                           |                                |                       |                                      |                       |                                   |                    |
| * comp<br>knowii                   | ly and be<br>ngly make  | bound by the Er<br>false statemen | nploymen<br>ts, I may b   | t Assistance<br>be bound for   | Fund Gui<br>prosecuti | delines and unde<br>ion.             | erstand               | that if I                         | ~                  |
| Please check this                  | box to confirm t        | nat you have read, understo       | od and agree to t         | he above statements:           | >                     |                                      |                       |                                   |                    |
| Cancel                             |                         |                                   |                           |                                |                       |                                      |                       | Previous                          | Submit 🕨           |
|                                    |                         |                                   |                           |                                |                       |                                      |                       |                                   | $\sim$             |

21. If you do not receive a 'Success message' with an application ID number, please contact JobAccess on 1800 464 800 as your application did not save correctly.

| Hom             | e About Us Contacts 1                                                                                   | 800 464 800                                                                                                    | JJ BLOGGS<br>BLOGJJ00001 (BBEV/CDR2)                              |
|-----------------|----------------------------------------------------------------------------------------------------|----------------------------------------------------------------------------------------------------|-------------------------------------------------------------------|
| astraliar       | JobAcc<br>Driving disability                                                                            | remployment                                                                                                    |                                                                   |
| EA              | F EAF                                                                                                   | Application                                                                                                    | EAF Application ID: 85279                                         |
| $\checkmark$    | Success messag                                                                                          | e                                                                                                    |                                                                   |
|                 | <ul> <li>EAF Application has l</li> <li>JobAccess will send y</li> <li>business hours, pleas</li> </ul> | veen created, the application id is: 85279<br>ou an email notification soon confirming they have receiv<br>e contact JobAccess on 1800 464 800. | ed your EAF Application. If you do not receive an email within 24 |
| Note: F         | Required fields are marked with                                                                         | an asterisk *                                                                                                    |                                                                   |
| 4010.1          |                                                                                                    |                                                                                                    |                                                                   |
| Appli           | cation Successfully Submit                                                                              | ted                                                                                                    |                                                                   |
| Appli<br>We wil | cation Successfully Submit                                                                              | ted                                                                                                    |                                                                   |

Please do not order or purchase any items prior to receiving written approval, as JobAccess is unable to make any retrospective payments.

The EAF is a reimbursement fund and JobAccess can only reimburse approved applicants after you have supplied proof of purchase. Evidence for claiming reimbursement is listed in the EAF Guidelines.